## MANUAL SISTEM e-HANTAR MPAJ PAUTAN : www.mpaj.gov.my

## LANGKAH 1 : PENDAFTARAN E-HANTAR

1) Klik butang daftar untuk daftar akaun .

| LOG MASUK e-Hantar                                                                                                    |
|----------------------------------------------------------------------------------------------------|
|                                                                                                    |
| ** Sila klik butang daftar untuk pertama kali menggunakan sistem ini.<br>Login Daftar Manual Pengguna                                                             |
| rlu berdaftar dengan MPAJ selari dengan arahan Majlis Keselamatan Negara (MKN)<br>npunyai kad penghantar sebagai permit kebenaran menjalankan kerja2 penghantaran |
|                                                                                                    |

2) Borang pendaftaran akan dipaparkan seperti bawah . Lengkapkan maklumat yang diperlukan dan tekan butang daftar. Sila pastikan alamat email yang dimasukkan adalah betul untuk kegunaan pengesahan pendaftaran .

| PENDAFTARAN PENGGUNA e-Hantar |                              |  |  |  |  |  |  |
|-------------------------------|------------------------------|--|--|--|--|--|--|
| *Semua ruangan wajib di isi.  | *Semua ruangan wajib di isi. |  |  |  |  |  |  |
| No. Kad Pengenalan *          | 90102406                     |  |  |  |  |  |  |
| Email*                        | norshuhada@mpaj.gov.my       |  |  |  |  |  |  |
| Daftar Kembali                |                              |  |  |  |  |  |  |
| Best view in                  | resolution 1366 x 768        |  |  |  |  |  |  |

3) Semak email anda untuk pengesahan pendaftaran tekan link yang di beri seperti dibawah

| Pengesahan Pendaftaran Sistem e-Hantar MPAJ                                                                         |  |  |  |  |  |  |  |
|----------------------------------------------------------------------------------------------------|--|--|--|--|--|--|--|
| From: ("ICT JABATAN PERANCANGAN KORPORAT" <appadmin@mpaj.gov.my>)</appadmin@mpaj.gov.my>                            |  |  |  |  |  |  |  |
| To: ("SITI NORSHUHADA BINTI MAKHTAR" <norshuhada@mpaj.gov.my>)</norshuhada@mpaj.gov.my>                             |  |  |  |  |  |  |  |
|                                                                                                    |  |  |  |  |  |  |  |
| Tuan/Puan,                                                                                                    |  |  |  |  |  |  |  |
| Pengesahan Pendaftaran Sistem e-Hantar MPAJ                                                                         |  |  |  |  |  |  |  |
| Terima kasih kerana mendaftar akaun tuan/puan di Sistem e-Hantar MPAJ.                                              |  |  |  |  |  |  |  |
| Berikut adalah maklumat pendaftaran tuan/puan.                                                                      |  |  |  |  |  |  |  |
| ID Pengguna : 90102406                                                                                              |  |  |  |  |  |  |  |
| E-Mel : norshuhada@mpaj.gov.my                                                                                      |  |  |  |  |  |  |  |
| Sila klik pautan di bawah untuk sahkan pendaftaran tuan.                                                            |  |  |  |  |  |  |  |
| http://intranet.mpaj.gov.my/penjaja_dev_close/user/rider/pemohon_daftar.php?<br>id=213&email=norshuhada@mpaj.gov.my |  |  |  |  |  |  |  |
|                                                                                                    |  |  |  |  |  |  |  |
| Jika tuan/puan memerlukan sebarang bantuan sila hubungi MPAJ pada bila-bila masa.                                   |  |  |  |  |  |  |  |
| Sekian,terima kasih.                                                                                                |  |  |  |  |  |  |  |
|                                                                                                    |  |  |  |  |  |  |  |

## LANGKAH 2 : DAFTAR SEBAGAI PEMOHON E-HANTAR

1) Selepas klik link pada email , borang daftar maklumat akan dipaparkan . Pengguna perlu lengkapkan maklumat yang diperlukan dan tekan butang simpan

| PENGGUNA : norshuhada@mpaj.gov.my                                           |                                                                                                    |                  |     |                                                                                                    |                                                                                                    |   |  |
|-----------------------------------------------------------------------------|----------------------------------------------------------------------------------------------------|------------------|-----|----------------------------------------------------------------------------------------------------|----------------------------------------------------------------------------------------------------|---|--|
| MENU                                                                        | DAFTAR MAKLUMAT                                                                                                    |                  |     | Maklumat Lesen Memandu                                                                                                    |                                                                                                    |   |  |
| Kemaskini Maklumat<br>Semak Permohonan<br>Tukar Kata Laluan<br>S Log Keluar | No. Kad Pengenalan<br>Gelaran<br>Nama Penuh<br>Alamat Surat Menyurat<br>Alamat (Baris 1)<br>Alamat (Baris 2)<br>Poskod<br>Bandar<br>Negeri<br>Jantina<br>Tarikh Lahir<br>No. Telefon Bimbit<br>Emel<br>Taraf Perkahwinan<br>Bangsa | 90102406<br>PUAN |     | Maklumat Lesen Memandu<br>Kelas<br>Tarikh Tamat Lesen<br>Maklumat Kenderaan<br>Jenis Kenderaan<br>Jenis Kenderaan<br>Model<br>Tarikh Tamat Insurans<br>Maklumat Roadtax<br>Tarikh Tamat Insurans<br>Maklumat Lokasi Pengham<br>Din<br>Lampiran (Muat naik gamb<br>Gambar Pemohon<br>Kad Pengenalan<br>Lesen Memandu<br>Laporan Saringan Kesihatan<br>Maklumat Kata Laluan | B2<br>22-04-2021<br>WXX123<br>MOTORSIKAL<br>MODENAS<br>KRIS<br>25-04-2022<br>25-04-2022<br>25-04-2022<br>25-04-2022<br>Choose File img_avatar.png<br>Choose File maintenance pr<br>Choose File Capture.PNG<br>Choose File car1.png | • |  |
|                                                                             |                                                                                                    |                  | Sim | pan                                                                                                    |                                                                                                    |   |  |

## LANGKAH 3 : SEMAK STATUS PERMOHONAN DAN CETAK KAD DAFTAR .

diluluskan butang 🛛 🚦

1) Klik pada **SEMAK PERMOHONAN**. Paparan seperti dibawah menunjukkan permohonan sedang di proses.

| MENU<br>Kemaskini Maklumat<br>Semak Permohonan | SENARAI PERMOHONAN |                                  |  |                     |                |                     |                 |
|------------------------------------------------|--------------------|----------------------------------|--|---------------------|----------------|---------------------|-----------------|
| Tukar Kata Laluan                              | Show 50            | • entries                        |  |                     |                |                     | Search:         |
| o Log Keluar                                   |                    | Jenis Permohonan                 |  | Tarikh Permohonan   | Tarikh Semakan | Status Permohonan   | 🕴 Terperinci 🔶  |
|                                                | 1                  | Permohonan Pendaftaran E- Hantar |  | 11:13:40 24/04/2020 |                | Permohonan Diterima | ٢               |
|                                                | Showing 1          | to 1 of 1 entries                |  |                     |                |                     | Previous 1 Next |
|                                                |                    |                                  |  |                     |                |                     |                 |
|                                                |                    |                                  |  |                     |                |                     |                 |
|                                                |                    |                                  |  |                     |                |                     |                 |

2) Paparan dibawah adalah menunjukkan permohonan telah diluluskan . Jika permohonan

untuk cetak kad daftar .

| <b>V</b>                                       |           |                                  |                       |                     |                   |               |
|------------------------------------------------|-----------|----------------------------------|-----------------------|---------------------|-------------------|---------------|
| MENU<br>Kemaskini Maklumat<br>Semak Permohonan |           |                                  | SENAR                 | AI PERMOHONAN       |                   |               |
| Tukar Kata Laluan                              | Show 50   | ▼ entries                        |                       |                     |                   | Search:       |
| ol Log Keluar                                  |           | Jenis Permohonan                 | <br>Tarikh Permohonan | Tarikh Semakan      | Status Permohonan | Terperinci    |
|                                                | 1         | Permohonan Pendaftaran E- Hantar | 11:13:40 24/04/2020   | 11:17:34 24/04/2020 | Permohonan Lulus  |               |
|                                                | Showing 1 | to 1 of 1 entries                |                       |                     |                   | Previous 1 Ne |
|                                                |           |                                  |                       |                     |                   |               |
|                                                |           |                                  |                       |                     |                   |               |

CONTOH KAD DAFTAR YANG PERLU DIBAWA SEMASA PENGHANTARAN .

| DEPAN                                                                                                    |                                                                                                    | BELAKANG                                                                                                    |
|----------------------------------------------------------------------------------------------------|----------------------------------------------------------------------------------------------------|----------------------------------------------------------------------------------------------------|
| <b>e</b><br>Kad daftar                                                                                                    | -Hantar MPAJ                                                                                                    | SYARAT-SYARAT<br>1. Menastikan pakasan, kendersan, beg penghantar, beg termat (jika<br>berkastan) datum kendan kentu kepanjung mata.<br>2. Menasta penutup mulut, hulung yang bersih sepanjang masa.<br>3. Mengelakkan dan mengunakan Andra kantitera yapanging masa.<br>3. Mengelakkan dan mengunakan Andra dan semua agensi kerjaan<br>yang berkatan.<br>3. Mengelakkan dan mengelakan Merk (SK) penglak dan semua agensi kerjaan<br>yang berkatan.<br>1. Tempo negerasi do pang - 60 matam.<br>7. Pendaharan boken dibataikan pada bita-bita masa tertakluk kepada<br>arahan kerjaan. |
|                                                                                                    | AKI UMAT PENGHANTAR                                                                                                    | Yang Dipertua                                                                                                    |
| NO KAD PENGENALAN<br>NAMA<br>ALAMAT<br>NO. TELEFON (HP)<br>NO KENDERAAN<br>JENIS KENDERAAN<br>ZON PENGHANTARAN<br>SILA SCAN SI | Extended Transmitter UK Settered Transmitter Settered Transmitter Manual Settered Transmittered Analy Settered Transmittered Settered Transmittered Settered Transmittered Settered Transmittered Settered Transmittered Settered Transmittered Settered Transmittered Settered Transmittered Settered Transmittered Settered Transmittered Settered Setered Settered Setered Setered Settered Seter | Majis Perbandaran Ampang Jaya                                                                                                    |
|                                                                                                    |                                                                                                    | Kad ini adalah cetakan berkomputer. Tiada tandatangan diperlukan.                                                                                                    |

TAMAT -